| Propriétés                       | Description                                                                                                    |
|----------------------------------|----------------------------------------------------------------------------------------------------|
| Titre                            | Utilisation du logiciel GanttProject                                                                                                    |
| Type de<br>ressource             | Mode opératoire                                                                                                    |
| Niveau                           |                                                                                                    |
| Matière                          |                                                                                                    |
| Public                           | Professeur                                                                                                    |
| Description                      | Ce document est un guide d'utilisation pas à pas du logiciel GanttProject<br>élaboré autour d'un cas concret. Il est composé de 5 parties :<br>- paramétrage du projet ;<br>- création des étapes ;<br>- représentation du chemin critique ;<br>- paramétrage des ressources du projet ;<br>- représentation de la typologie des étapes du projet. |
| Thème                            |                                                                                                    |
| Objectifs                        | Maîtriser un outil de gestion de projet Open Source.                                                                                                    |
| Pré-requis                       |                                                                                                    |
| B2i - Niveau                     |                                                                                                    |
| B2i - Objectifs                  |                                                                                                    |
| B2i - Capacités                  |                                                                                                    |
| B2i - Position                   |                                                                                                    |
| Outils<br>numériques<br>associés | GanttProject - <u>http://ganttproject.sourceforge.net/fr/</u>                                                                                                    |
| Mots-clés<br>(notions)           | Gestion de projet, mode opératoire.                                                                                                    |
| Durée                            |                                                                                                    |
| Auteur(es)                       | Jean-Baptiste Uro – <u>Jean-Baptiste.Uro@ac-orleans-tours.fr</u>                                                                                                    |
| Responsabilité<br>éditoriale     | Académie d'Orléans-Tours                                                                                                    |
| Version                          | v1.0                                                                                                    |
| Etat                             | Validé                                                                                                    |
| Date de publication              | 12 mars 2007                                                                                                    |

# GanttProject – exploitation et utilisation

*Remarque préalable :* cette présentation n'a pas vocation à décrire de façon exhaustive toutes les fonctionnalités de GanttProject . Pour approfondir ces fonctionnalités, il convient de consulter le manuel (touche F1).

#### Mise en situation commerciale (extrait d'un sujet d'examen) :

L'unité commerciale (UC) confie à un stagiaire l'établissement du planning et l'ordonnancement de la campagne promotionnelle de lancement d'un nouveau produit. Le stagiaire a établi le tableau d'antériorité des tâches suivant :

| Tâches | Désignation                | Durée | Tâches antérieures |
|--------|----------------------------|-------|--------------------|
| Α      | Conception de la           | 30 j. | -                  |
|        | campagne                   |       |                    |
| В      | Création de l'affiche      | 30 j  | A                  |
| С      | Création de l'annonce      | 8 j   | A                  |
|        | presse                     |       |                    |
| D      | Réalisation de l'affiche   | 60 j  | В                  |
| E      | Location des               | 90 j  | A                  |
|        | emplacements               |       |                    |
| F      | Campagne d'affichage       | 21 j  | D,E,J              |
| G      | Campagne presse            | 21 j  | C, D, E + 8, J     |
| Н      | Réalisation d'argumentaire | 8 j   | A                  |
| 1      | Formation des              | 15 j  | Н                  |
|        | représentants              |       |                    |
| J      | Présentation de            | 25 j  | A + 60, I          |
|        | l'argumentaire             |       |                    |

## Création du projet sous GanttProject

#### Barre de menu→Projet→Nouveau

| GanttProject                     |          |          |          |     |        |      | -    |    |    |    |    |    |    |    |    |    | 100 |    |    |    |    |
|----------------------------------|----------|----------|----------|-----|--------|------|------|----|----|----|----|----|----|----|----|----|-----|----|----|----|----|
| Projet Édition Affichage Tá      | iches Re | ssources | Aide     |     |        |      |      |    |    |    |    |    |    |    |    |    |     |    |    |    |    |
| Nouveau                          | Ctrl+N   | × 🛃      | 4 S12 1  | • Q |        |      | R 8. | 1  | 14 |    |    |    |    |    |    |    |     |    |    |    |    |
| Nouveau <sup>uvrir</sup>         | Ctrl+O   |          |          |     |        |      |      |    |    |    |    |    |    |    |    |    |     |    |    |    | ~  |
| Enregistrer                      | Ctrl+S   | $\leq$   | $ \ge $  | jar | wier 2 | 2007 | ,    |    |    |    |    |    |    |    |    |    |     |    |    |    |    |
| C Importer                       |          | Date     | e de fin | 6   | 7      | 8    | 9    | 10 | 11 | 12 | 13 | 14 | 15 | 16 | 17 | 18 | 19  | 20 | 21 | 22 | 23 |
| Serveur web                      | •        |          |          |     |        |      |      |    |    |    |    |    |    |    |    |    |     |    |    |    |    |
| Imprimer Aperçu avant impression | Ctrl+P   |          |          |     |        |      |      |    |    |    |    |    |    |    |    |    |     |    |    |    |    |
| 💥 Quitter                        | Ctrl+Q   |          |          |     |        |      |      |    |    |    |    |    |    |    |    |    |     |    |    |    |    |
|                                  |          |          |          |     |        |      |      |    |    |    |    |    |    |    |    |    |     |    |    |    |    |

| 🍕 Nouveau projet                            |   |
|---------------------------------------------|---|
| Jours fériés et week-ends (Étape 3 sur 3)   |   |
|                                             |   |
| Choix d'un calendrier de jours fériés Aucun | * |
| Choix des week-ends                         |   |
|                                             |   |
| mar.                                        |   |
| mer.                                        |   |
| 🔄 jeu.                                      |   |
| 🗌 ven.                                      |   |
| 🔲 sam.                                      |   |
| 🗹 dim.                                      |   |
|                                             |   |
|                                             |   |

Cliquer sur le bouton de commande OK.

# Création des étapes du projet

| 🍕 GanttProject *         |                         |                    |     |         |      |      |    |    |    |    |    |    |    | -  |    |    |    |    |    |    |
|--------------------------|-------------------------|--------------------|-----|---------|------|------|----|----|----|----|----|----|----|----|----|----|----|----|----|----|
| Projet Édition Affichage | Tâches <mark>Res</mark> | sources Aide       |     |         |      |      |    |    |    |    |    |    |    |    |    |    |    |    |    |    |
| i 🛛   of 🗈 🖍   👙         | 🔹 🚓 Nouve               | lle tâche 🛛 Ctrl+T | ⊳ G | . 🕀     |      | ) P. |    | 14 |    |    |    |    |    |    |    |    |    |    |    |    |
| 🔚 Gantt 🎆 Ressources     | 💢 Suppri                | mer tâche Ctrl+D   |     |         |      |      |    |    |    |    |    |    |    |    |    |    |    |    |    |    |
|                          | Proprié                 | ités tâche         |     |         |      |      |    |    |    |    |    |    |    |    |    |    |    |    |    | ^  |
| <b>GANTT</b><br>project  | 22                      | $\Rightarrow$      | ja  | nvier 2 | 2007 | 1    |    |    | 1  |    |    |    | 1  | 1  | 1  |    | 1  | 1  | 1  |    |
| Nom Dat                  | e de début              | Date de fin        | 6   | 7       | 8    | 9    | 10 | 11 | 12 | 13 | 14 | 15 | 16 | 17 | 18 | 19 | 20 | 21 | 22 | 23 |
|                          |                         |                    |     |         |      |      |    |    |    |    |    |    |    |    |    |    |    |    |    |    |

### Saisir la première tâche

Puis paramétrer les dates de début et fin :

|   | 🍕 GanttProject *            |                                                                                                    |
|---|-----------------------------|----------------------------------------------------------------------------------------------------|
| 1 | Projet Édition Affichage Tâ | âches Ressources Aide                                                                                                    |
| I | i 🔚   🛃 🗎 🖆   🧳             | 📭 Nouvelle tâche Ctrl+T 🕨 🔾 🕂 📔 🛃 📔 🥍                                                                                                    |
|   | 🔚 Gantt 🍈 Ressources        | 💢 Supprimer tâche Ctrl+D                                                                                                    |
|   |                             | 🛫 Propriétés tâche                                                                                                    |
|   | GANTT                       | Propriétés tâche<br>janvier 2007                                                                                                    |
|   | Nom                         | Date de         Date de fin         4         5         6         7         8         9         10         11         12         13         14         15         16         17         18 |
|   | Conception de la campagne   | 04/01/07 05/01/07                                                                                                    |
| 1 |                             |                                                                                                    |

| 🥝 GanttProject *                                                              |         |
|-------------------------------------------------------------------------------|---------|
| Projet Édition Affichage Tâches Ressources Aide                               |         |
| 🔚    👉 🗎 🍈    🏈 🛸    া 🗰 🗶 🔍    🔍 🐘    🦄                                      |         |
| 🗄 Gantt 🍈 Ressources                                                          |         |
|                                                                               | ~       |
|                                                                               |         |
| 🐗 Propriétés pour 'Conception de la campagne'                                 |         |
| 🛃 Général 🔺 Prédécesseurs 🕼 Ressources 🕖 Notes 📄 Colonnes personnalisées      |         |
|                                                                               |         |
| Nom: Conception de la campagne Durée: 30                                      |         |
|                                                                               |         |
| Avancement 0 🗢 Priorité Normale 🌱                                             |         |
| -Date                                                                         |         |
|                                                                               |         |
| Date de début: 4 janvier 2007 💼 Date de fin: 15 février 2007 💼 6 janvier 2007 | Ð       |
|                                                                               |         |
| Point bilan Couleur Défaut Graphisme février 2007                             |         |
| d l m m j v s                                                                 |         |
| Lian internet [http://                                                        |         |
| 4 5 6 7 8 9 10                                                                |         |
| 11 12 13 14 15 16 17 Ok                                                       | Annuler |
| 18 19 20 21 22 23 24                                                          |         |
| 25 26 27 28                                                                   |         |
|                                                                               |         |
|                                                                               |         |

| GanttProject *                  |            |             |     |         |      |     |     |    |    |    |    |    |    |    |    |    |    |    |    |    |    | [  |    |    |
|---------------------------------|------------|-------------|-----|---------|------|-----|-----|----|----|----|----|----|----|----|----|----|----|----|----|----|----|----|----|----|
| Projet Édition Affichage Tâches | Ressources | ; Aide      |     |         |      |     |     |    |    |    |    |    |    |    |    |    |    |    |    |    |    |    |    |    |
| 🔛   📌 🗈 🔓   💝 🖤                 | •• 🗙 🛃     | 4 222 🗅     | Θ   | Ð       | P    | Rn. | 124 | l. |    |    |    |    |    |    |    |    |    |    |    |    |    |    |    |    |
| 🔠 Gantt ( Ressources            |            |             |     |         |      |     |     |    |    |    |    |    |    |    |    |    |    |    |    |    |    |    |    |    |
| (우우) 무우 🖉 🕅                     |            |             |     |         |      |     |     |    |    |    |    |    |    |    |    |    |    |    |    |    |    |    |    | ^  |
| GANTT                           | 7          | $\bowtie$   | jar | nvier : | 2007 |     |     |    |    |    |    |    |    |    |    |    |    |    |    |    |    |    |    |    |
| Nom                             | Date de    | Date de fin | 4   | 5       | 6    | 7   | 8   | 9  | 10 | 11 | 12 | 13 | 14 | 15 | 16 | 17 | 18 | 19 | 20 | 21 | 22 | 23 | 24 | 25 |
| Conception de la campagne       | 04/01/07   | 15/02/07    |     |         |      |     |     |    |    |    |    |    |    |    |    |    |    |    |    |    |    |    |    |    |
|                                 |            |             |     |         |      |     |     |    |    |    |    |    |    |    |    |    |    |    |    |    |    |    |    |    |

En positionnant le curseur sur les dates et en maintenant le bouton de gauche enfoncé de la souris, il est possible de se déplacer dans le diagramme :

| GanttProject *                  |           |                                       |     |       |      |       |        |     |   |   |   |   |   |   |    |    |    |    |    |    |    |    |    |    |
|---------------------------------|-----------|---------------------------------------|-----|-------|------|-------|--------|-----|---|---|---|---|---|---|----|----|----|----|----|----|----|----|----|----|
| Projet Édition Affichage Tâche: | Ressource | s Aide                                |     |       |      |       |        |     |   |   |   |   |   |   |    |    |    |    |    |    |    |    |    |    |
| i 🖬   🎸 🗈 💼 🖊 🧡 🕨               | 🕪 🗙 🛃     | · · · · · · · · · · · · · · · · · · · |     | Ð     |      |       | 1 7    | 4   |   |   |   |   |   |   |    |    |    |    |    |    |    |    |    |    |
| 🔚 Gantt 🇌 Ressources            |           |                                       |     |       |      |       |        |     |   |   |   |   |   |   |    |    |    |    |    |    |    |    |    |    |
| (구수) 🕂 🖌 🖉                      |           |                                       |     |       |      |       |        |     |   |   |   |   |   |   |    |    |    |    |    |    |    |    |    | ^  |
| GANTT Project                   | 7         | ⋈                                     | jan | ivier | 2007 | í fév | rier 2 | 007 |   |   |   |   | _ |   |    |    |    |    |    |    |    |    |    |    |
| Nom                             | Date de   | Date de fin                           | 29  | 30    | 31   | 1     | 2      | з   | 4 | 5 | 6 | 7 | 8 | 9 | 10 | 11 | 12 | 13 | 14 | 15 | 16 | 17 | 18 | 19 |
| Conception de la campagne       | 04/01/07  |                                       |     |       |      |       |        |     |   |   |   |   |   |   |    |    |    |    |    |    |    |    |    |    |
|                                 |           |                                       |     |       |      |       |        |     |   |   |   |   |   |   |    |    |    |    |    |    |    |    |    |    |

En se positionnant à la frontière graphique de la tâche (barre bleue), il est possible de l'étendre à une date postérieure.

| Q   | €  <br>Zoon | R avan | :n   <sup>=</sup> ।<br>ট | 4   |   |   |         |      |   |   |        |     |    |    |
|-----|-------------|--------|--------------------------|-----|---|---|---------|------|---|---|--------|-----|----|----|
| déc | 06          | jan    | vier 20                  | )07 |   |   | février | 2007 |   |   | mars 2 | 007 |    |    |
| 51  | 52          | 1      | 2                        | 3   | 4 | 5 | 6       | 7    | 8 | 9 | 10     | 11  | 12 | 13 |
| -   |             |        |                          | T   | Ī |   |         |      | T |   |        | T   |    |    |

### Pour la deuxième tâche :

| 🦸 Propriétés pour 'Création de l'affiche'                                     | ×    |
|-------------------------------------------------------------------------------|------|
| 🥵 Général 👒 Prédécesseurs 🕼 Ressources 🐌 Notes 📄 Colonnes personnalisées      |      |
| Nom: Création de l'affiche Durée: 30                                          |      |
| Avancement 0 🗢 Priorité Normale 🗠                                             |      |
| Date                                                                          |      |
| Date de début: 16 février 2007 😥 Date de fin: 30 mars 2007 😥 💽 6 janvier 2007 |      |
| Point bilan Couleur Défaut Graphisme                                          |      |
| Lien internet http://                                                         |      |
| Ok Annuk                                                                      | er ] |

Il faut tenir compte de la tâche antérieure. Sur l'onglet prédécesseur(...)

| 🐗 Propriétés pour 'Créatio | on de l'a | ffiche'                                |          |       |            |            |
|----------------------------|-----------|----------------------------------------|----------|-------|------------|------------|
| 🛃 Général 🎽 Prédécesseurs  | 🚯 Ress    | ources 🕛 Notes 📄 Colonnes personnalisé | es       |       |            |            |
|                            | Nom:      | Création de l'affiche Du               | rée: 30  |       |            |            |
|                            | ID        | Nom de la tâche                        | Relation | Écart | Contrainte |            |
|                            |           |                                        |          |       |            |            |
|                            |           |                                        |          |       |            | Ok Annuler |

(...) cliquer sur la ligne « Nom de la tâche » :

| Propriétés pour 'Création de l   | 'affiche'                                                                |                           |            |  |  |  |  |  |  |  |  |  |
|----------------------------------|--------------------------------------------------------------------------|---------------------------|------------|--|--|--|--|--|--|--|--|--|
| 🛃 Général 🄌 Prédécesseurs  🎆 Res | 🛃 Général 🎽 Prédécesseurs 🕼 Ressources 🐌 Notes 🔲 Colonnes personnalisées |                           |            |  |  |  |  |  |  |  |  |  |
| Nom:<br>∟Prédé                   | Création de l'affiche Du                                                 | urée: 30                  |            |  |  |  |  |  |  |  |  |  |
| ID                               | Nom de la tâche                                                          | Relation Écart Contrainte |            |  |  |  |  |  |  |  |  |  |
|                                  | [#0] Conception de la campagne 🛛 🛛 🗸                                     |                           |            |  |  |  |  |  |  |  |  |  |
|                                  | [#0] Conception de la campagne                                           |                           |            |  |  |  |  |  |  |  |  |  |
|                                  |                                                                          |                           | Ok Annuler |  |  |  |  |  |  |  |  |  |

### Résultat à l'écran :

|                                                 |          |              | 00 -0 |      |      |           | · · · | 20.94 |         |      |   |   |         |     |    |    |          | 16 |
|-------------------------------------------------|----------|--------------|-------|------|------|-----------|-------|-------|---------|------|---|---|---------|-----|----|----|----------|----|
| 🍕 GanttProject *                                |          |              |       |      |      |           |       |       |         |      |   |   |         |     |    |    |          | ×  |
| Projet Édition Affichage Tâches Ressources Aide |          |              |       |      |      |           |       |       |         |      |   |   |         |     |    |    |          |    |
| 🔚   🛫 📴 🔯 / 🎺   📫 💥 🖆   🛥 💥 🗩 Q, Q,   R, 🗞   P2 |          |              |       |      |      |           |       |       |         |      |   |   |         |     |    |    |          |    |
| 🔚 Gantt 🍈 Ressources                            |          |              |       |      |      |           |       |       |         |      |   |   |         |     |    |    |          |    |
| (구우) 🖓 🖗 🖓                                      |          |              |       |      |      |           |       |       |         |      |   |   |         |     |    |    |          |    |
| GANTT                                           | 2        | $\mathbf{i}$ | déc.  | - 06 | janv | vier 2007 | 7     |       | février | 2007 |   | r | mars 20 | 007 |    | -  | avril 20 |    |
| Nom                                             | Date de  | Date de fin  | 51    | 52   | 1    | 2         | з     | 4 5   | 6       | 7    | 8 | 9 | 10      | 11  | 12 | 13 | 14       |    |
| Conception de la campagne                       | 04/01/07 | 15/02/07     |       |      |      |           | 1 3   | 8     |         |      |   |   |         |     |    |    |          |    |
| Création de l'affiche                           | 15/02/07 |              |       |      |      |           |       |       |         | Ē    |   |   |         |     |    |    |          |    |
|                                                 |          |              |       |      |      |           |       |       |         |      |   |   |         |     |    |    |          |    |
|                                                 |          |              |       |      |      |           |       |       |         |      |   |   |         |     |    |    |          |    |

Remarque : en sollicitant Nouvelle tâche (Ctrl-T), s'assurer qu'aucune tâche dans le diagramme ne soit en surbrillance (sinon il y a création d'une sous-tâche de la tâche principale).

Pour affiner les détails du diagramme, cliquer sur une tâche, menu contextuel (bouton droit de la souris), propriétés du diagramme de Gantt :

| GanttProject *                 |             |             |             |      |            |      |     |          |       |       |        |          |       |       |         |        |      |          |
|--------------------------------|-------------|-------------|-------------|------|------------|------|-----|----------|-------|-------|--------|----------|-------|-------|---------|--------|------|----------|
| Projet Édition Affichage Tâche | s Ressource | s Aide      |             |      |            |      |     |          |       |       |        |          |       |       |         |        |      |          |
| i 🔛   of 🗈 🗈   💝 🖤             | •• 🗙 🛃      | 🔷 💥 I       | <b>Q</b> (E | 21   | <b>P</b> . | e.   | ٦,  | <u>A</u> |       |       |        |          |       |       |         |        |      |          |
| 🔚 Gantt 🧌 Ressources           |             |             |             |      |            |      |     |          |       |       |        |          |       |       |         |        |      |          |
|                                |             |             |             |      |            |      |     |          |       |       |        |          |       |       |         |        |      |          |
| GANTT                          | 2           | $\bowtie$   | 20062       | 2007 |            |      |     |          |       |       |        |          |       |       |         |        |      |          |
| Nom                            | Date de     | Date de fin | 51 52 1     | 2    | 3 4        | 5    | 6 7 | 8        | 9     | 10 1  | 1 12   | 13 14    | 15 16 | 17 18 | 19 20 2 | 1 22 2 | 23 2 | 4 25 26  |
| Conception de la campagne      | 04/01/07    | 15/02/07    |             |      |            | i, i | -   |          |       |       |        |          |       |       |         |        |      |          |
| Création de l'affiche          | 15/02/07    | 29/03/07    |             |      |            |      | 00  | > No     | uvel  | le tâ | che    |          |       |       | Ctrl+T  |        |      |          |
| Création de l'annonce presse   | 15/02/07    | 25/02/07    |             |      |            |      |     | Pro      | oprié | tés l | :âche  | •        |       |       |         |        |      |          |
| Réalisation de l'affiche       | 29/03/07    | 21/06/07    |             |      |            |      | ×   | Su       | pprir | mer t | âche   |          |       |       |         |        |      | <b>h</b> |
| Location des emplacements      | 15/02/07    | 21/06/07    |             |      |            |      | 4   | Inc      | dent  | er    |        |          |       |       |         |        |      | D.       |
| Campagne d'affichage           | 21/06/07    | 20/07/07    |             |      |            |      | Ģ   | An       | nule  | r ind | ental  | tion     |       |       |         |        |      | 1        |
| Campagne presse                | 03/07/07    | 01/08/07    |             |      |            |      | Û   | De       | scer  | ndre  |        |          |       |       |         | 3      |      |          |
|                                |             |             |             |      |            |      | Û   | Мо       | nter  |       |        |          |       |       |         |        |      |          |
|                                |             |             |             |      |            |      | 1   | Dé       | lier  |       |        |          |       |       |         |        |      |          |
|                                |             |             |             |      |            |      | P   | Lie      | r     |       |        |          |       |       |         |        |      |          |
|                                |             |             |             |      |            |      | of  | Co       | uper  | r     |        |          |       |       | Ctrl+X  |        |      |          |
|                                |             |             |             |      |            |      | E   | Co       | pier  |       |        |          |       |       | Ctrl+C  |        |      |          |
|                                |             |             |             |      |            |      | C   | Co       | ller  |       |        |          |       |       | Ctrl+V  | 6      |      |          |
|                                |             |             |             |      |            |      | Ç   | Pro      | oprié | tés   | du dia | agram    | me de | Gantt |         |        |      |          |
|                                |             |             |             |      |            |      | G   | Édi      | ition | des   | jours  | ; fériés | ;     |       |         |        |      |          |
|                                |             |             |             |      |            |      | T   |          |       | T     |        |          |       |       |         |        |      |          |

| 4              |                       |          |         |    |         |
|----------------|-----------------------|----------|---------|----|---------|
| Propriétés     | s du diagramme de     | e Gantt  |         |    |         |
|                |                       |          |         |    |         |
| -Détails du ca | alendrier             |          |         |    |         |
| Ligne ro       | uge pour aujourd'hui  |          |         |    |         |
| 🔽 Dates de     | e début/fin du projet |          |         |    |         |
| -Détails       |                       |          |         |    |         |
| Au-dessus      |                       |          |         |    | *       |
| En-dessous     |                       |          |         |    | ~       |
| A gauche       | Dates de début/fin d  | de tâche |         |    | ~       |
| A droite       | Durée de la tâche     |          |         |    | ~       |
| -Couleurs pa   | r défaut —            |          |         |    |         |
| Nouvelle tâc   | he                    |          | Couleur |    |         |
| Style d'affich | age des week-ends     | 75%      |         |    | ~       |
| -Couleurs de   | s états d'avancement  | ŧ        |         |    |         |
| Tâche restar   | nt à faire            | Couleur  |         |    |         |
| Tâche en av    | ance sur le planning  | Couleur  |         |    |         |
| Tâche en ret   | ard sur le planning   | Couleur  |         |    |         |
| Aperçu         |                       |          |         |    |         |
|                |                       |          |         |    |         |
|                |                       |          |         |    |         |
|                |                       |          |         |    |         |
|                |                       |          |         | Ok | Annuler |

Exemple de diagramme construit par une étudiante lors d'une séquence pédagogique mobilisant le logiciel GanttProject :

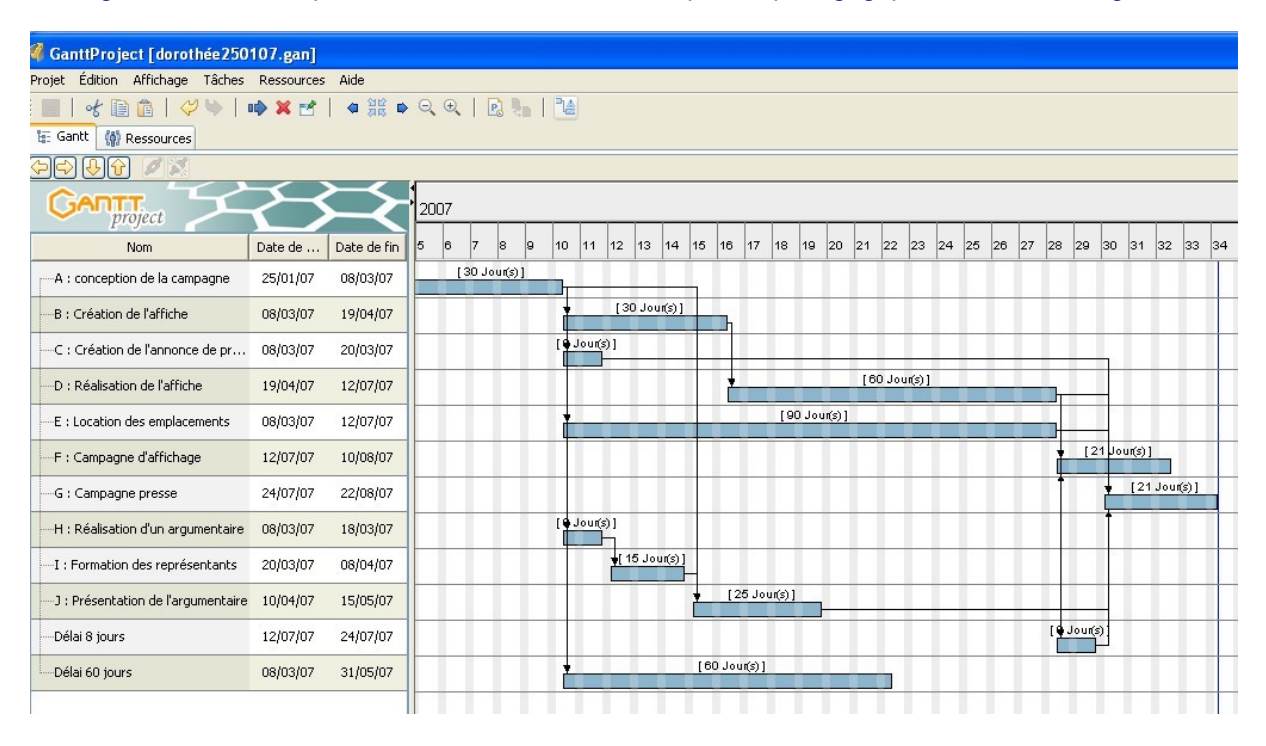

## Représentation du chemin critique

Pour obtenir la représentation grisée du chemin critique, cliquer sur le bouton « chemin critique » (le plus à droite de la barre d'outils) :

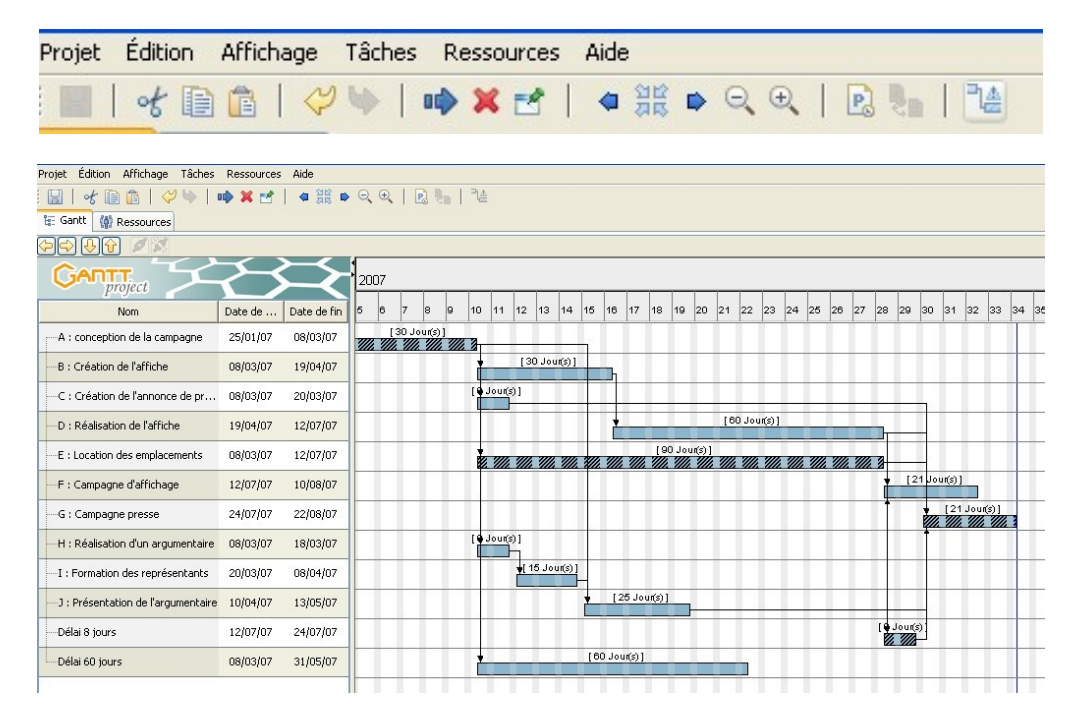

Barre de menu AFFICHAGE, Diagramme de PERT :

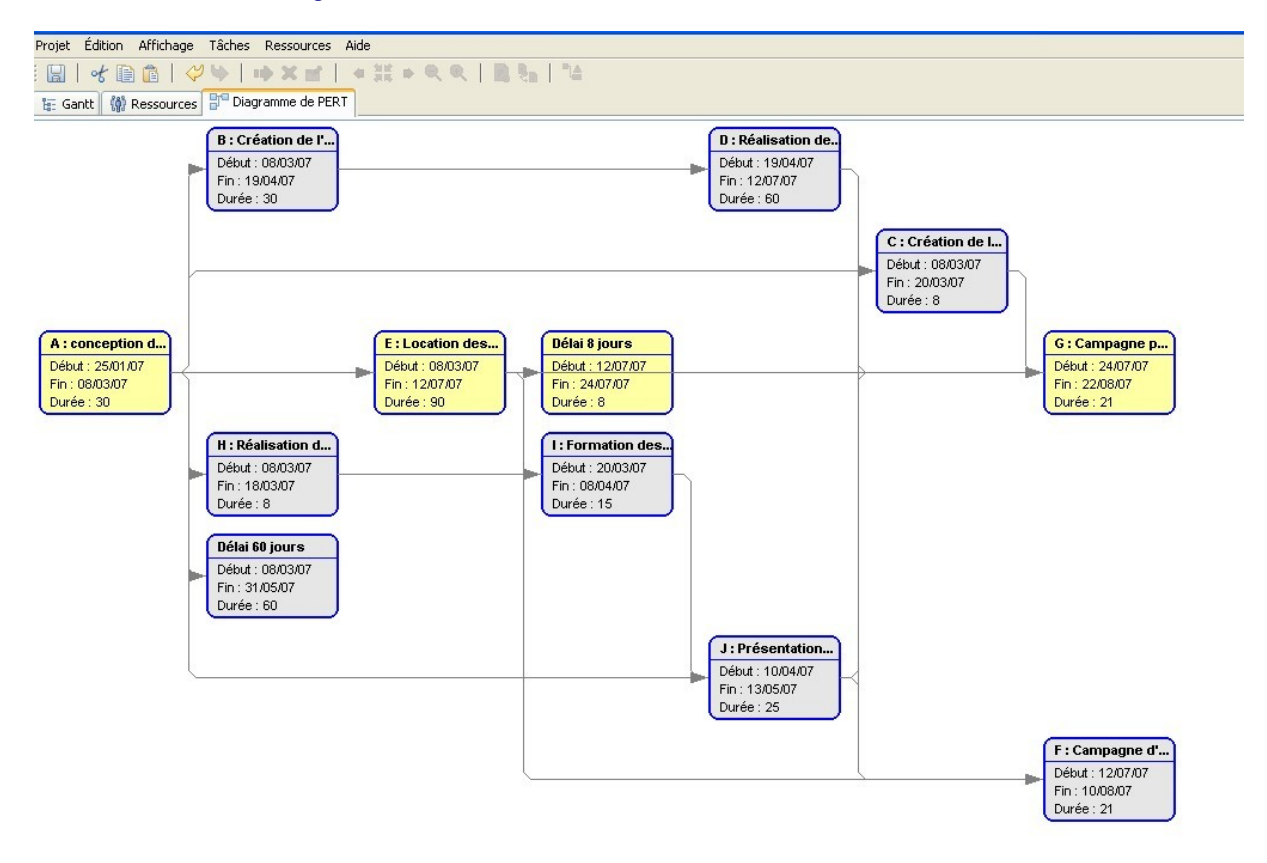

La durée optimale du projet apparaît à 149 jours.

## Paramétrage des ressources du projet

Barre de menu, Ressource, Nouvelle ressource

| 🍕 GanttProject [projet3.gan]    |               |               |         |       |       |    |     |   |    |
|---------------------------------|---------------|---------------|---------|-------|-------|----|-----|---|----|
| Projet Édition Affichage Tâches | Ressources    | Aide          |         |       |       |    |     |   |    |
| : 🔳   😽 🗎 🛍   💝 🖤   🖷           | 💖 Nouve       | lle ressource |         | Ctrl+ | н     |    |     | 1 | à. |
| 👍 Gantt 🚯 Ressources 🚏 Diag     | 💢 Suppri      | imer ressour  | ce      | Ctrl+ | J     |    |     |   |    |
| <b>A</b> B                      | 🛃 Proprie     | étés ressour  | се      | Alt+E | Intre | ée |     |   |    |
|                                 | @ Envoy       | er un courrie | el      |       |       |    | -   | _ | _  |
| GANTT project                   | ¯⊌5 Import    | ter des resso | ources  |       |       |    | )7  | - |    |
| Nom                             | Rôle par défa | ut 47         | 7 48 49 | 50 51 | 52    | 1  | 2 3 | 4 | 5  |
|                                 |               |               |         |       |       |    |     |   |    |
|                                 |               |               |         |       |       |    |     |   |    |
|                                 |               |               |         |       |       |    |     |   |    |
|                                 |               |               |         |       |       |    |     |   |    |
|                                 |               |               |         |       |       |    |     |   |    |

Par défaut, seul le statut de chef de projet est proposé.

Pour enrichir la liste, cliquer sur Edition, préférences, rôles :

| 🍕 Préférences                                             |                                                                       | ×   |
|-----------------------------------------------------------|-----------------------------------------------------------------------|-----|
| Diagramme de Gantt                                        | Rôle                                                                  |     |
| <ul> <li>Diagramme des Ressources</li> <li>FTP</li> </ul> | Ici, vous pouvez ajouter de nouveaux rôles pour ressources du projet. | les |
| Projet                                                    | ID Rôle                                                               |     |
| - General<br>Paramètres                                   |                                                                       | ^   |
| Apparence                                                 |                                                                       |     |
| Langues                                                   |                                                                       |     |
| Exporter                                                  |                                                                       |     |
| - csv                                                     |                                                                       |     |
| Role                                                      |                                                                       |     |
|                                                           |                                                                       | _   |
|                                                           |                                                                       | -   |
|                                                           |                                                                       | - 1 |
|                                                           |                                                                       | - 1 |
|                                                           |                                                                       | - 1 |
|                                                           |                                                                       | -   |
|                                                           |                                                                       | - 1 |
|                                                           |                                                                       | - 1 |
| < >                                                       |                                                                       | ~   |
|                                                           |                                                                       |     |
|                                                           | Ok Annuler Paramètres par défaut                                      |     |
|                                                           |                                                                       |     |

| Projet Edition Affichage | Tâches Ressources Aide | ≝∎⊖Q⊕(         | <b>B</b> %   % |
|--------------------------|------------------------|----------------|----------------|
| E Gantt W Ressources     | Diagramme de PERT      |                |                |
| GANTT                    | FEF                    | 2006           | 2007           |
| Nom                      | Rôle par défaut        | 47 48 49 50 51 | 52 1 2 3 4 5 6 |
| MARTIN                   | Chef de projet         |                |                |
| DUPONT                   | Créatif de l'agence    |                |                |
| MOULIN                   | Responsable formation  |                |                |
| Nom : DUPO               | TNC                    |                |                |
|                          |                        |                |                |
|                          |                        |                |                |

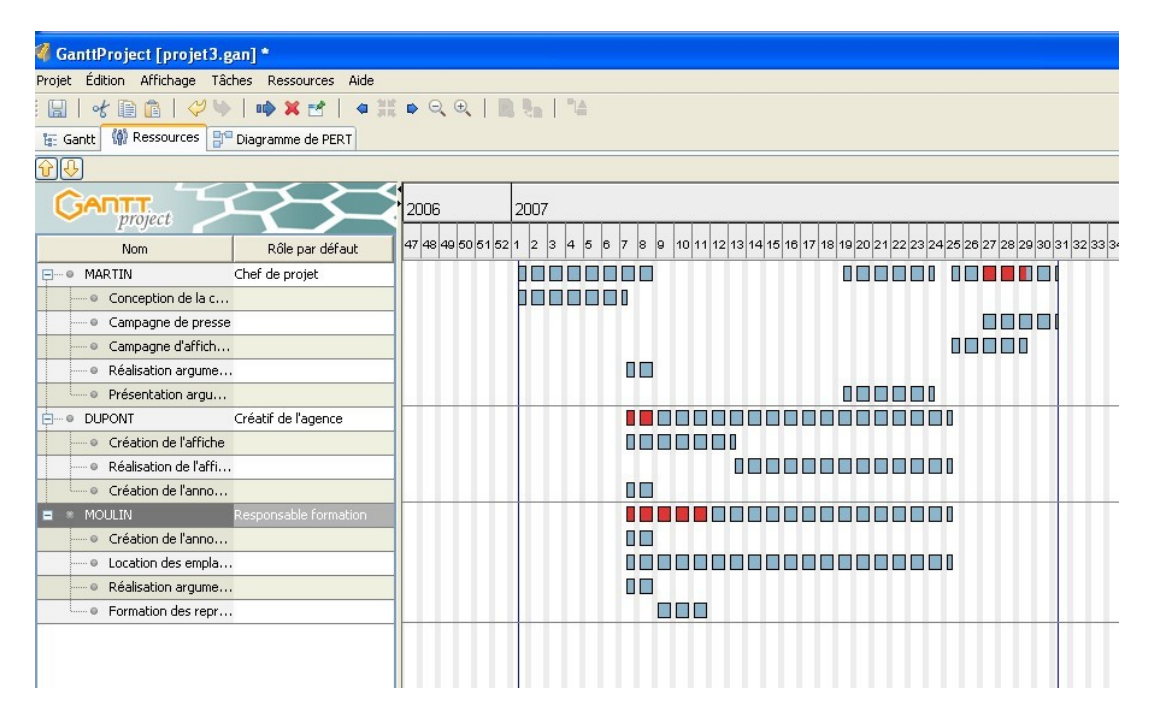

### Représentation de la typologie des étapes du projet

Sur un diagramme de Gantt il est possible de représenter les étapes selon leur type (préparation, action et suivi). GanttProject permet de visualiser cette distinction au travers de colonnes personnaliées.

Pour insérer une colonne personnalisée, pointer le curseur sur le titre des colonnes de tâches, puis ouvrir le menu contextuel :

| -  |                              |                                             |                  |        |          |                            |              |           |             |
|----|------------------------------|---------------------------------------------|------------------|--------|----------|----------------------------|--------------|-----------|-------------|
| 1  | GanttProject [projet3.ga     | m] *                                        |                  |        |          |                            |              |           |             |
| PI | rojet Édition Affichage Tâch | es Ressource                                | es Aide          |        |          |                            |              |           |             |
| 1  | 🔒   🐇 🗈 🖆   🤗 🍬              | III III III III III III IIII IIII IIII IIII | • ● 淵晓           |        | Ð,       |                            | 1            |           |             |
| 1  | 📰 Gantt 🎆 Ressources 🚏 I     | Diagramme de l                              | PERT             |        |          |                            |              |           |             |
|    |                              | -                                           |                  |        | _        | _                          | 4            |           |             |
|    | GANTT<br>project             |                                             | ⋟ <sub>─</sub> ⋧ |        |          |                            | 2006         | 1         | 2007        |
| 1  | Nom                          | Date                                        | Date d           | Prédé. | T        | vpe                        |              |           | 3 4 5       |
|    | Conception de la campagne    | 04/01,                                      | 15/02/07         | 1 A    | P        | riorité                    |              |           | [ 30 Jour(s |
|    | Création de l'affiche        | 15/02,                                      | 107 29/03/07     |        | Ir<br>✔N | nto<br>om                  |              |           |             |
|    | Réalisation de l'affiche     | 29/03                                       | 107 21/06/07     | í      | ✓ D      | ate de début               |              |           |             |
|    | délai 8 jours                | 21/06                                       | 07 01/07/07      | 1      | ✓D<br>D  | ate de fin<br>urée         |              |           |             |
|    | Campagne de presse           | 03/07,                                      | 07 01/08/07      | 0      | A        | vancée                     |              |           |             |
|    | Campagne d'affichage         | 21/06                                       | 107 20/07/07     | 3      | ▼ Pi     | esponsable<br>rédécesseurs |              |           |             |
|    | Création de l'annonce presse | 15/02                                       | 107 25/02/07     | 2      | I        | )                          |              |           |             |
|    | Location des emplacements    | 15/02                                       | 07 21/06/07      |        | A        | Ajouter une o              | olonne perso | innalisée |             |
|    | Réalisation argumentaire     | 15/02                                       | 107 25/02/07     | 1      | 1        | Supprimer col              | onne personr | nalisée   |             |
|    | Formation des représentants  | 27/02                                       | /07 18/03/07     |        | 8        | MOULIN                     |              |           |             |
|    | Présentation argumentaire    | 10/05,                                      | /07 14/06/07     | 0, 9,  | 11       | MARTIN                     |              |           | 1           |
|    | délai 60 jours               | 15/02                                       | 10/05/07         |        |          |                            |              |           |             |
|    |                              |                                             |                  |        |          |                            |              |           |             |
|    |                              |                                             |                  |        |          |                            |              |           |             |
|    | a                            |                                             |                  |        |          |                            |              |           |             |
|    |                              |                                             |                  |        |          |                            |              |           |             |
|    | Nom du                       | u champ                                     | Etapes           |        |          |                            |              |           |             |
|    | Туре                         |                                             | Texte            |        | _        |                            | ~            |           |             |
|    |                              |                                             |                  |        |          |                            |              | 2         |             |
|    | Prép                         | a                                           |                  |        |          |                            |              |           |             |
|    | _                            |                                             |                  |        |          |                            |              | 4         |             |
|    |                              |                                             |                  |        |          |                            |              | 9         |             |
|    | -                            |                                             |                  |        |          |                            |              | F.        |             |
|    |                              |                                             |                  |        |          |                            |              |           |             |
|    |                              |                                             |                  | 0      | k        | Ann                        | uler         | 1         |             |
|    |                              |                                             |                  | _      | -        |                            |              | -         |             |

|                              | Ressources Mic  | e      |                 |                  |
|------------------------------|-----------------|--------|-----------------|------------------|
| 🔒   📌 🗎 🔓 💧 💝 🖤              | 🕪 🗶 🛃 🕴 🗸       |        | 2, 🕀   🖪 🚱   🦄  | <u>A</u>         |
| 🗄 Gantt 🗌 Ressources 🔡 Dia   | agramme de PERT |        |                 |                  |
| •< ↓ ↓ ↓ ∅ 🕅                 |                 |        |                 |                  |
| GANTT Project                | $\rightarrow$   |        | >               | 2006             |
| Nom                          | D Dat           | Etapes | Pré Responsable | 47 48 49 50 51 5 |
| Conception de la campagne    | 04/ 15/0        | Prépa  | MARTIN          |                  |
| Création de l'affiche        | 15/ 29/0        | Prépa  | 0 DUPONT        |                  |
| Réalisation de l'affiche     | 29/ 21/0        | Prépa  | 1 DUPONT        |                  |
| délai 8 jours                | 21/ 01/0        | Prépa  | 1, 3            |                  |
| Campagne de presse           | 03/ 01/0        | Action | 0,7 MARTIN      |                  |
| Campagne d'affichage         | 21/ 20/0        | Action | 3,4 MARTIN      |                  |
| Création de l'annonce presse | 15/ 25/0        | Prépa  | 0 MOULIN, DU    |                  |
| Location des emplacements    | 15/ 21/0        | Action | 0 MOULIN        |                  |
| Réalisation argumentaire     | 15/ 25/0        | Prépa  | 0 MOULIN, MA    |                  |
| Formation des représentants  | 27/ 18/0        | Action | 8 MOULIN        |                  |
| Présentation argumentaire    | 10/ 14/0        |        | 0, 9, MARTIN    |                  |
| délai 60 jours               | 15/ 10/0        | Prépa  |                 |                  |
|                              |                 |        |                 |                  |

Il est alors possible avec les flèches de direction (en jaune) de repositionner les étapes :

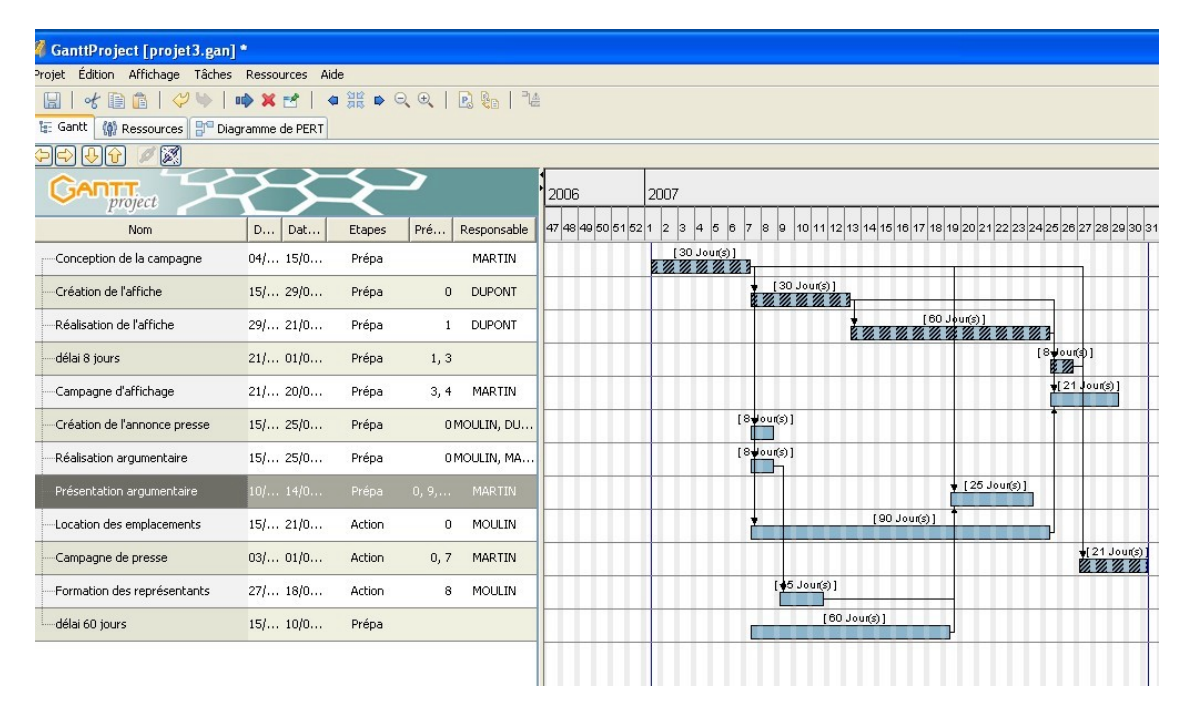